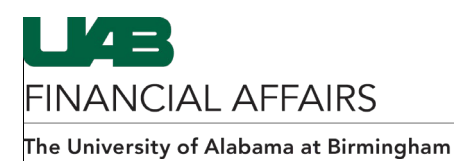

## Finding Electronic Distributions by Primary Recipient

|    |                                                                                                    | As of July 17, 2021, the Electronic Distribution Form is available in <b>view-only</b> mode. No updates can be made to this form. Primary and secondary recipients will no longer automatically receive month-end reports as of this date.                                                                                                    |
|----|----------------------------------------------------------------------------------------------------|----------------------------------------------------------------------------------------------------|
| 1. | Select the name of the desired<br>primary recipient by either entering<br>their name (last name first), or by<br>performing a search through the<br>List of Values (LOV) button in the<br><b>Primary Recipient</b> field.<br>If you are the primary recipient,<br>leave the field as is. | C Electronic Distribution Selection Frimary Recipient Head, Laneitria D Report Group ASBOF                                                                                                    |
| 2. | Click on the <b>LOV</b> button in<br>the <b>Report Group</b> field to<br>select the desired report<br>group, and then click the<br><b>FIND</b> button.                                                                                                    | Switt Group     Description       AllOF     Otherwish receiver for the account shring (ADDF) - CLLMR, it       Cell_OLITICT_P_D     Og Contract, House 7 and 5 Djul Og Number       PTAO     Delevered to requere for the account shring (PTAO)                                                                                                    |
| 3. | Check the <b>Include End-</b><br><b>Dated Records</b> box to<br>include both current and<br>previous secondary<br>recipients.                                                                                                    | Find Vinclude End-Dated Records GLUAB Hospital Monthly Account Transactions MAST GLUAB Report GL Encumbrance GLUAB Hospital Monthly Account Balances MASB                                                                                                    |
| 4. | Click on <b>Find</b> to retrieve<br>the results. Click on each<br>recipient's name to view<br>the list of accounts that<br>they were receiving<br>reports for.                                                                                                    | Execute: Clashidada       27 ×         Selection       Primary Recipitant Stark, Victor 5         Primary Recipitant Stark, Victor 5       Reports         GAILAG Form Monity Account Framescions RECAP MAST       GAILAG Form Monity Account Framescions RECAP MAST         Detaila       Control Componential Stark (Victor 5)         Bodnewid, Control Recipitant       Componential Stark (Victor 5)         Bodnewid, Control Recipitant       Componential Stark (Victor 5)         Bodnewid, Control Recipitant       Componential Stark (Victor 5)         Bodnewid, Control Recipitant       Componential Stark (Victor 5)         Bodnewid, Control Componential Stark (Victor 5)       Control Stark Stark (Victor 5)         Bodnewid, Control Componential Stark (Victor 5)       Componential Stark (Victor 5)         Bodnewid, Control Componential Stark (Victor 5)       Componential Stark (Victor 5)         Bodnewid, Control Componential Stark (Victor 5)       Componential Stark (Victor 5)         Bodnewid, Control Componential Stark (Victor 5)       Componential Stark (Victor 5)         Bodnewid, Control Componential Stark (Victor 5)       Componential Stark (Victor 5)         Bodnewid, Control Componential Stark (Victor 5)       Componential Stark (Victor 5)         Bodnewid, Control Componential Stark (Victor 5)       Componential Stark (Victor 5)         Bodnewid, Contro Componential Stark (Victor 5) |